## Order Management – Single Order – Security

In the Order management tab you will find the **"Create Single Order"** function. This function covers the creation of orders in single mode for Securities.

The **Security Order Creation** screen is displayed. This screen allows you to enter buy and sell orders.

## **Creating Security orders - Single Order**

- 1 Select the Portfolio Analysis tab.
- Prom the menu bar, go to Order Management Create Single Order Security.
- 3 Select the desired order **BUY** or **SELL**.
- 🕑 Choose a **Portfolio** and the **Instrument**.
- 5 Select whether you would like to initiate the order in **Quantity** or in **Amount** in the dropdown list.
- 6 Select the **Cash Account** you would like to use for the transaction from the dropdown list.
- 🤣 Select the Order Type. In case of **Limit** or **Stop** order please provide the desired Limit or Stop price.
- Select the Order Mode. In case of To Transmit to or Already transmitted to please select the Broker from the dropdown list.
- Indicate Trader Instruction in the free text box if needed.
- <sup>10</sup> Press **Check** to perform a consistency check of the order.
- Press Save and reconfirm by pressing OK to transmit order.

Without the full completion of step 11 your order won't be sent.

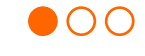

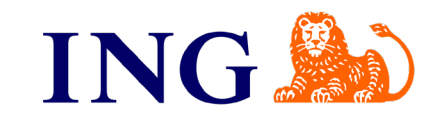

Order Management – Single Order – Security

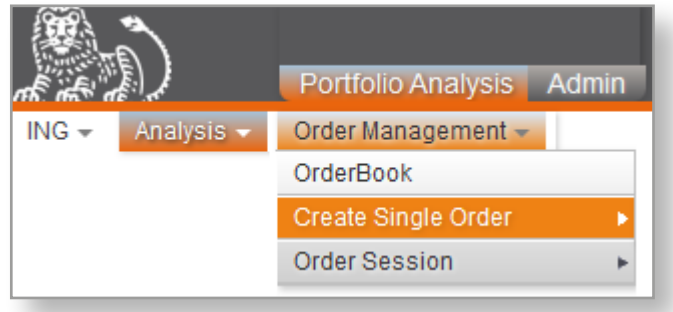

Order management menu

| nalysis - Order Management - |                                    |                                        |               |             |
|------------------------------|------------------------------------|----------------------------------------|---------------|-------------|
| ity                          |                                    |                                        |               |             |
| Security Order               |                                    |                                        |               |             |
| rys 100 3M CO (at market)    |                                    |                                        |               |             |
| ication                      | Order*                             |                                        |               |             |
|                              | Rottolo* P                         | Portfolio Name P                       |               |             |
|                              | Instrument * US88579Y1010 • 🔍      | Instrument Denomination 3M CO          |               |             |
|                              |                                    | ISIN Code U\$88579Y1010                |               |             |
|                              |                                    | Nature Stock                           | Neture Stock  |             |
|                              |                                    | Currency of instrument USD             |               |             |
| r Details                    |                                    |                                        |               |             |
|                              | Order In * Quantity                | For information purposes only "        |               |             |
|                              | Quantity * 100.000                 | Last known closing price               | 149.4600 USD  | May 5, 2022 |
|                              |                                    | Order Estimated Amount                 | 14,946.00 USD |             |
|                              | Cash securit 1 IBAN LU USD 🗸       | Estimated Amount in requested currency | 14,946.00 USD |             |
|                              |                                    |                                        |               |             |
|                              | Order Type*  Market O Limit O Stop |                                        |               |             |
|                              | Velidity Date * Dec 30, 2022       |                                        |               |             |
| 9                            |                                    |                                        |               |             |
|                              | Orecr Mode                         |                                        |               |             |
|                              | Tradier Instruction                |                                        |               |             |
| Reset                        |                                    |                                        |               |             |
|                              |                                    |                                        |               |             |

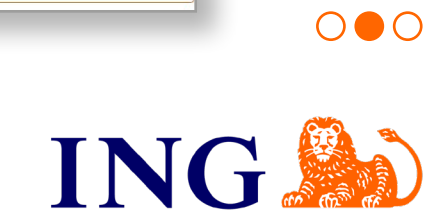

## Your portfolio on My ING Pro with the Triple'A Web User Interface

Order Management – Single Order – Security

| Valuarity C       Valuarity C         Vision 00 / 00 / 00 / 00 / 00 / 00 / 00 / 00                                                                                                    | Analysia Order Management     |                                                             |                                        |                                            | Preferences |  |
|----------------------------------------------------------------------------------------------------|-------------------------------|-------------------------------------------------------------|----------------------------------------|--------------------------------------------|-------------|--|
| v Security Order           kt buys 100 3M C0 (at market)           Order         Bay           Order         Bay           Order         Bay           Order         Bay           Order         Bay           Order         Bay           Order         Bay           Portfolio         P           Instrument         M C0           Instrument         M C0           ISIN Code         US889791101           Currency of instrument         USD           Structon         Currency of instrument           Quantity         100.000           For information purprose only*         125.5300           Last known closing price         125.63.00           Order         Testmated amount in requested currency         12.63.00           Order         Order Type         Market         Limt           Order         Order Type         Market Joints         Vaildty Dala           Order Mode         Direct         Vaildty Dala         Deciso, 2022                                                                                                    | Analysis - Order Management - |                                                             |                                        |                                            |             |  |
| N Security Order         Nature Stock           It buys 100 3M C0 (at market)         Nature Stock           Portfolio P         Portfolio Name P45           Instrument 3M C0         Instrument Denomination 3M C0           Issuents 3M C0         Startument Denomination 3M C0           Issuent 3M C0         Currency of instrument USD           struction         Currency of instrument USD           Cash account IBAN LU         USD courant           Order Type         Market           Order Type         Market           Order Type         Market           Order Type         Market           Order Type         Market           Order Type         Market                                                                                                    | curity                        |                                                             |                                        |                                            |             |  |
| Security Order             Security Order             Security Ord | Constant Condens              |                                                             |                                        |                                            |             |  |
|                                                                                                    | v Security Order              |                                                             |                                        |                                            |             |  |
| Order     Bay     Sel       Portfolio     P.     P.       Instrument     3M CO     Instrument Denomination     3M CO       ISIN Code     USBSS79Y1010     Currency of Instrument     3M CO       Structor     Outanity     100.0000     Sep 1, 2022       Code     Sep 1, 2022     Order Set Instrument Outon Outonogo prog     125,6300     USD       Order     Test Action Outonogo Prog     125,6300     USD     Sep 1, 2022       Order     Order Type     Market     USD     Sep 1, 2022       Order     Order Type     Market     Stop / Loss     Sep 1, 2022       Order     Order Type     Market     Stop / Loss     Sep 1, 2022       Order     Order Type     Market     Stop / Loss     Sep 1, 2022       Order     Order Type     Market     Stop / Loss     Sep 1, 2022                                                                                                    | entification                  |                                                             |                                        |                                            |             |  |
| Portfolio     P.     Portfolio Name     P48       Instrument     MCO     Instrument Denomination     MCO       Struction     Structurent     Currency of instrument     USD       struction     Corrency of instrument     Sep 1, 2022       Struction     Sep 1, 2022     Sep 1, 2022       Struction     Structurent     Structurent       Struction     USD courant     Estimated amount in requested currency       Structurent     Structurent     Structurent       Structurent     Structurent     Structurent       Structurent     USD courant     Estimated amount in requested currency       Structurent     Structurent     Structurent       Structurent     Structurent     Structurent                                                                                                    |                               | Order 🖲 Buy 🔾 Sell                                          | Nature Sto                             | :k                                         |             |  |
| Instrument 3M CO     Instrument Denomination 3M CO       SN Code     US85579101     Currency of instrument       Struction     Ouenity 100.0000     Sep 1, 2022       Cash account IBAN     U     USD courant       Ode     Order Type     Market       Order Mode     Direct     Orderador manuto to Arrendy transmitted to ansmitted to ansmitte                                                                                                    |                               | Portfolio P.                                                |                                        |                                            |             |  |
| Instrument SM CO     Instrument SM CO       ISIN Code     US88579Y1010     Currency of instrument       Ouanity     100.0000     Por information purposes only*<br>Last known closing price     125.63.00       Cash account IBAN     LU     USD courant     Estimated amount in requested currency     12,563.00       Orde     Order Type     Market Currency     12,563.00     USD                                                                                                    |                               |                                                             |                                        |                                            |             |  |
| INIX Code       US883579Y1010       Currency of instrument       US         struction       For information purposes only*       125.6300       Sep 1, 2022         Last known closing price       125.6300       USD       Sep 1, 2022         Odde       Casha account IBAN       Lul       USD courant       Estimated amount in requested currency       125.6300       USD         odde       Order Type       Market _ Lunt       Stop / Loss       Validaty Dala       Dec 30, 2022         offer Mode       Direct _ To transmit to _ Already transmitted to       Validaty Dala       Dec 30, 2022       Validaty Dala                                                                                                    |                               | Instrument 3M CO                                            | Instrument Denomination 3M             | 0                                          |             |  |
| Struction         For information purposes only*         East known closing price         125.63.00         USD         Sep 1, 2022           Last known closing price         125.63.00         USD         Sep 1, 2022         Order Stimated Amount         12,63.00         USD         Sep 1, 2022         Sep 1, 2022         Sep 1, 202                                                                                                    |                               | ISIN Code U\$88579Y1010                                     | Currency of instrument USI             | Currency of Instrument USD                 |             |  |
| Cuantity     100.0000     For information purposes only **       Lat know no loop on a visual damount in requested currency     12,563,00 USD     Sep 1, 2022       Order Stimated Amount in requested currency     12,563,00 USD     Sep 1, 2022       ode     12,563,00 USD     USD       Order Type     Market     Limit     Stop / Loss       Order Type     Market     Limit     Stop / Loss                                                                                                    | struction                     |                                                             |                                        |                                            |             |  |
| Cash account IBAN LU     USD courant     Estimated amount in requested currency     12,563.00     USD       ode     Order Type     Market Currency     12,563.00     USD       ading     Order Mode     Direct Ortransmito Caready transmitted to                                                                                                    |                               | Quantity 100.0000                                           | For information purposes only *        |                                            |             |  |
| Cash account IBAN     LU     USD courant     Estimated amount in requested currency     12,563.00     USD       ode     Order Type     Market     Limit     Stop / Loss     Validity Date     Dec 30, 2022       ading     Order Mode     Direct     Order mannet to     Already transmitted to                                                                                                    |                               |                                                             | Cast known closing price               | 125.63.00 USD                              | Sep 1, 2022 |  |
| Cash account IBAN     LU     USD courant     Estimated amount in requested currency     12,563.00     USD       ode                                                                                                    |                               |                                                             | order Edunated Amount                  |                                            |             |  |
| ode                                                                                                    |                               | Cash account IBAN_LU USD courant                            | Estimated amount in requested currency | 12,563.00 USD                              |             |  |
| Order Type  Market  Limit  Stop / Loss Validity Date Dec 30, 2022                                                                                                    | ode                           |                                                             |                                        |                                            |             |  |
| ading Order Mode Direct To transmit to Already transmitted to the Pedersona                                                                                                    |                               | Order Type Carlet Carlos Stop / Loss                        | Validity Date Dec                      | Validity Date Dec 30, 2022                 |             |  |
| Order Mode  Direct To transmit to Already transmitted to                                                                                                    | ading                         |                                                             |                                        |                                            |             |  |
| rdar Defarance                                                                                                    |                               | Order Mode   Direct  To transmit to  Already transmitted to |                                        |                                            |             |  |
|                                                                                                    | rder Reference                |                                                             |                                        |                                            |             |  |
| Status Transmitted Creation Timestamp Sep 2, 2022 10:27:02 AM                                                                                                    |                               | Status Transmitted                                          | Creation Timestamp Sep                 | Creation Timestamp Sep 2, 2022 10:27:02 AM |             |  |
| TA Code AAAP49625008429823                                                                                                    |                               | TA Code AAAP49625008429823                                  |                                        |                                            |             |  |
| Order List                                                                                                    | Order List                    |                                                             |                                        |                                            |             |  |

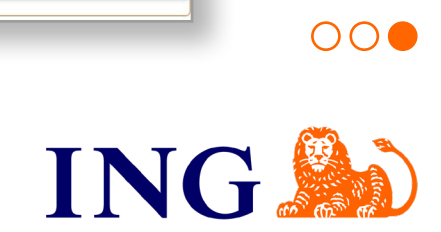